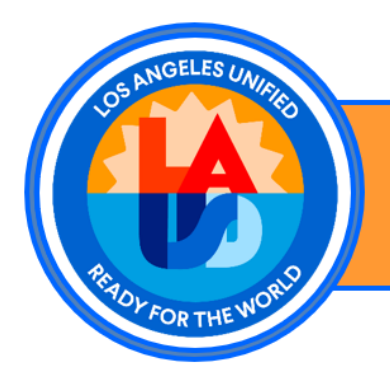

Los Angeles Unified School District Information Technology Division Welligent

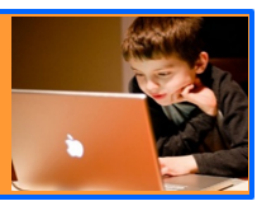

## Documentation for school Nurse's evaluation for Welligent new section 504 program

Nurses assist in various parts of a student's 504. You will be required to update pages:

- Page 7 Section 504 Evaluation
- Page 8 Section 504 Plan

The following will walk you through the process of updating a student's 504 pages using the new Welligent Section 504 module. Please note the Case Manager will have already created a 504 page for the student. You will only be responsible to update the page 7 and page 8.

## Instructions:

- 1. Login to the Welligent Production <u>https://welligent.lausd.net</u>
- 2. Search for a Student using the Student Search text box on the top right corner.

| - Weingent Froudcuon |
|----------------------|
|----------------------|

| $\longrightarrow$ | Q Student Search | ■Welligent | Reports | A My Alerts | 🕞 Log Ou |
|-------------------|------------------|------------|---------|-------------|----------|
|                   |                  |            |         |             |          |

## 3. The Student Search Pop will appear.

| <b>Q</b> Student Search |                 |                                            | Search New Student Show All Fields |
|-------------------------|-----------------|--------------------------------------------|------------------------------------|
| Last Name:              | First Name:     | Agency ID/Student ID/Welligent ID/ALT IDs: | Global Search:                     |
| Type Last Name          | Type First Name | Agency ID/Student ID/Welligent ID/ALT IDs  |                                    |

- 4. Search by using either the Students ID or the student's name. Click Search
- 5. Once you find the student, click on the Edit icon, and the student's home page will open.

| Edit | Info | Alert   | Student           | DOB         | ID          | Grade | Location             | Status |
|------|------|---------|-------------------|-------------|-------------|-------|----------------------|--------|
|      | +    | $\odot$ | Sample, Francisco | 14-Nov-2015 | 111415X8168 | 03rd  | Sp Ed Inf/Pre (1989) | Active |

- 6. Click on the cog wheel on the left side, under the student's picture. This will open the students Record Navigator.
- 7. Scroll down the Navigator to the Program 504 listing button. This will open the 504 Program home page.

| Student: Chdp Jr Sampl<br>Client ID: W2221628 | e ( |
|-----------------------------------------------|-----|
| Record Navigator                              |     |
| Student Information                           |     |
| Alerts                                        |     |
| 🖉 Medications                                 |     |
| 💩 Office Visits                               |     |
| Program 504 Listing                           |     |
| 📥 Program History                             |     |

8. Click on the action hyperlink to open the 504. Please note if more than one 504 is listed, you will choose the current 504. This is normally denoted by a status of Pending.

|          | Student: Chdp. Jr. Sample (DOB: 24-Dec-2005) (16 yrs 10 mths) (Grade:Ungraded) (School:Lausd Central Office) Client ID: W2221628 🔥 📎 |                 |              |                       |         |                |              | Action 🗸 |              |
|----------|----------------------------------------------------------------------------------------------------|-----------------|--------------|-----------------------|---------|----------------|--------------|----------|--------------|
| ٠        | 504                                                                                                    | 4 Program       |              |                       |         |                |              |          |              |
| 4        | 9                                                                                                    | Search Criteria |              |                       |         |                |              |          |              |
| A        | Me                                                                                                    | eting Type      |              |                       | ~       | + Add 504      | Program      |          |              |
| <u>۳</u> | Pro                                                                                                    | gram 504 Status |              |                       | •       |                |              |          |              |
|          |                                                                                                    | ius Detucer.    |              | · ·                   | •<br>•• |                |              |          |              |
| ନ        | Act                                                                                                    | ive Between:    |              | and                   |         |                |              |          |              |
|          | Q Search                                                                                                    |                 |              |                       |         |                |              |          |              |
| •        | Sea                                                                                                    | arch Results    |              |                       |         |                |              |          |              |
|          |                                                                                                    | Action          | Case Manager | Initial Referral Date |         | Discharge Date | Meeting Date | Status   | Print        |
|          | 0                                                                                                    | Initial         | Mario Munoz  | 28-Aug-2022           |         | NA             | 28-Aug-0022  | Pending  | <del>0</del> |

- 9. Above the 504 Details, there are 4 tabs (Management, Evaluation, Meeting, and Follow up). Click on the Meeting Tab.
- 10. Click on the View button on the line referring to Section 504 Evaluation (Page 7). If you do not see a view button, please contact the Case Manager and request to have the page added.

| 504 Program                                                                        |              |              |                | 🔒 Print English        | 🔒 Print Spanish | 🖺 Save            |
|------------------------------------------------------------------------------------|--------------|--------------|----------------|------------------------|-----------------|-------------------|
| 🛔 Management                                                                       | 🝃 Evaluation |              | 👗 Meeting      |                        | 🖨 Follow        | w-Up              |
| ▶ 504 Details                                                                      |              |              | Last Modifie   | d: 02/28/2023 09:08 ar | n               |                   |
| Description                                                                        | Entered By   | Completed By | Completed Date | Status                 |                 |                   |
| Notice of Section 504 Evaluation Meeting (Page 6)                                  |              |              |                | Pending                |                 | Add 💿             |
| Section 504 Evaluation (Page 7)                                                    |              |              |                | Draft                  |                 | View 👁<br>Print 🖨 |
| Section 504 Plan (Page 8)                                                          |              |              |                | Draft                  |                 | View 👁<br>Print 🖨 |
| Notice of Section 504 Eligibility Determination (Page 9)                           |              |              |                | Pending                |                 | Add 💿             |
| Pandemic Learning Loss Consideration of Compensatory<br>and/or Recoupment Services |              |              |                | Pending                |                 | Add 💿             |

11. Go to the Team Members section. Look for the row with your name and Relationship/Title. If your information is not present, Enter your information on an empty row. If no row is available, click on the Add Row button.

| Section 504 Evaluation (Page 7)                                                         |                                               |                                            | Collapse All 🛇 🗙 C                                                 |
|-----------------------------------------------------------------------------------------|-----------------------------------------------|--------------------------------------------|--------------------------------------------------------------------|
| Status: O                                                                               | Completed 🔵 Draft                             |                                            | 🖶 Print 🛛 🖺 Sav                                                    |
| Student ID: W2396758                                                                    | Date Of Birth: 17-Jan-2007                    | Meeting Date: 01-Mar-2023                  | c                                                                  |
| By signing below, the following Section :<br>Please indicate if an interpreter is used. | 504 team members acknowledge their participat | ion in this Section 504 evaluation meeting | and indicate their area of knowledge with regard to this stude     |
| Name and Signature (Below)                                                              | Relationship/Title                            |                                            | Knowledge (Check all that apply)                                   |
| Enter name here<br>Enter signature here                                                 |                                               |                                            | Student<br>Evaluation Data<br>Educational Placement<br>Interpreter |
| Enter name here                                                                         |                                               |                                            | Student                                                            |
| Enter signature here                                                                    |                                               |                                            | Evaluation Data     Educational Placement     Interpreter          |
| Enter name here<br>Enter signature here                                                 |                                               |                                            | Student<br>Evaluation Data<br>Educational Placement                |

- 12. Under the Section 504 Evaluation (Page 7) you will fill out the following sections:
  - a. Team Member
    - i. Name
      - ii. Signature
    - iii. Relationship/Title
    - iv. Knowledge column check the Evaluation Data check box
  - b. Health/Medical Information
    - i. Vision Screening Date Results Notes
    - ii. Hearing Screening Date Results Notes
  - c. Health Information
    - i. Does the student have any health conditions
    - ii. Is student currently receiving medical care
    - iii. Is student taking any medication at home or school
    - iv. Does the student have difficulty accessing physical environments or need physical supports around the campus
    - v. Summary of additional health information provided by
    - vi. If additional health information was provided, summarize below

Health / Medical Information (Provide most current information)  $\odot$ Results: Notes: Vision Screening Date: Hearing Screening Date: Results: Notes Health Information 0 O No O Yes (If yes, explain): Does the student have any health conditions? O No O Yes (If yes, explain): Is student currently receiving medical care? O No O Yes (If yes, explain): Is student currently taking any medications at home or school? O No Does student have difficulty accessing physical O Yes (If yes, explain): environments or need physical supports around the campus? m Summary of additional health information provided by: Dated: (If additional health information was provided, summarize below.):

- 13. Please refer to the documentation under the Health Assessment or Record Review in the Office Visits in Activities Tab to help you fill out this information.
- 14. Press the save button when done. Please ensure the Draft radio button next to Status is clicked. Only the Case Manager is allowed to choose the Completed radio button.

|                                 |                   |                | _       | _ |
|---------------------------------|-------------------|----------------|---------|---|
| Section 504 Evaluation (Page 7) |                   | Collapse All 🛇 | × Close |   |
| Status:                         | Completed O Draft | 🔒 Print 🛛      | 🖹 Save  | [ |

15. Under the Section 504 Plan (Page 8) you will fill out the following sections:

- a. Student has the following physical or mental impairments
- b. Identified Need
- c. Related Accommodation
- d. Responsible Individual

| Identified Need | Related Accommodation | Responsible Individual(s) |
|-----------------|-----------------------|---------------------------|
|                 |                       |                           |
|                 |                       |                           |
|                 |                       |                           |
|                 |                       |                           |
|                 |                       |                           |
|                 |                       |                           |
|                 |                       |                           |
|                 |                       |                           |
|                 |                       |                           |
|                 |                       |                           |
|                 |                       |                           |
|                 |                       |                           |
|                 |                       | Add Row                   |

16. Press the save button when done. Please ensure the Draft radio button next to Status is clicked. Only the Case Manager is allowed to choose the Completed radio button.